## メカマッチ 新規会員登録方法

メカマッチ運営チーム

### 新規会員登録方法は2つあります

- ホームページの新規会員登録ボタン から登録する
- ホームページのログインボタンから 登録する

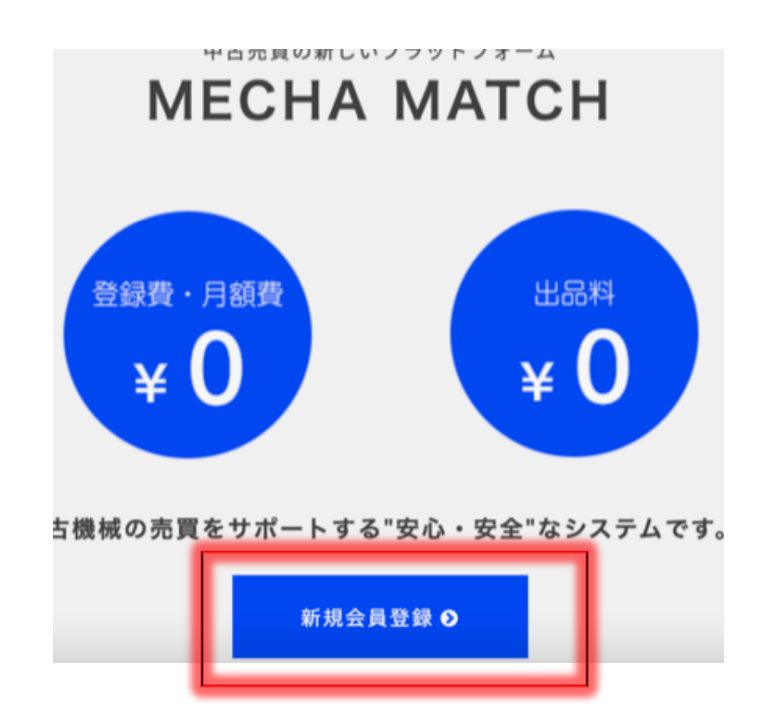

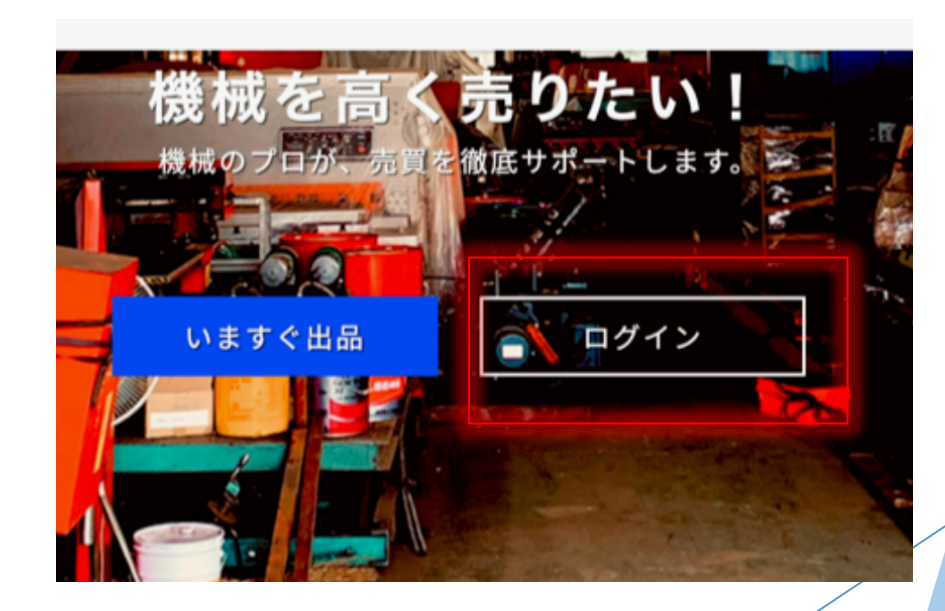

新規会員登録ボタン から登録を行う場合 Step 1

▶ 新規会員登録ボタンをクリックする

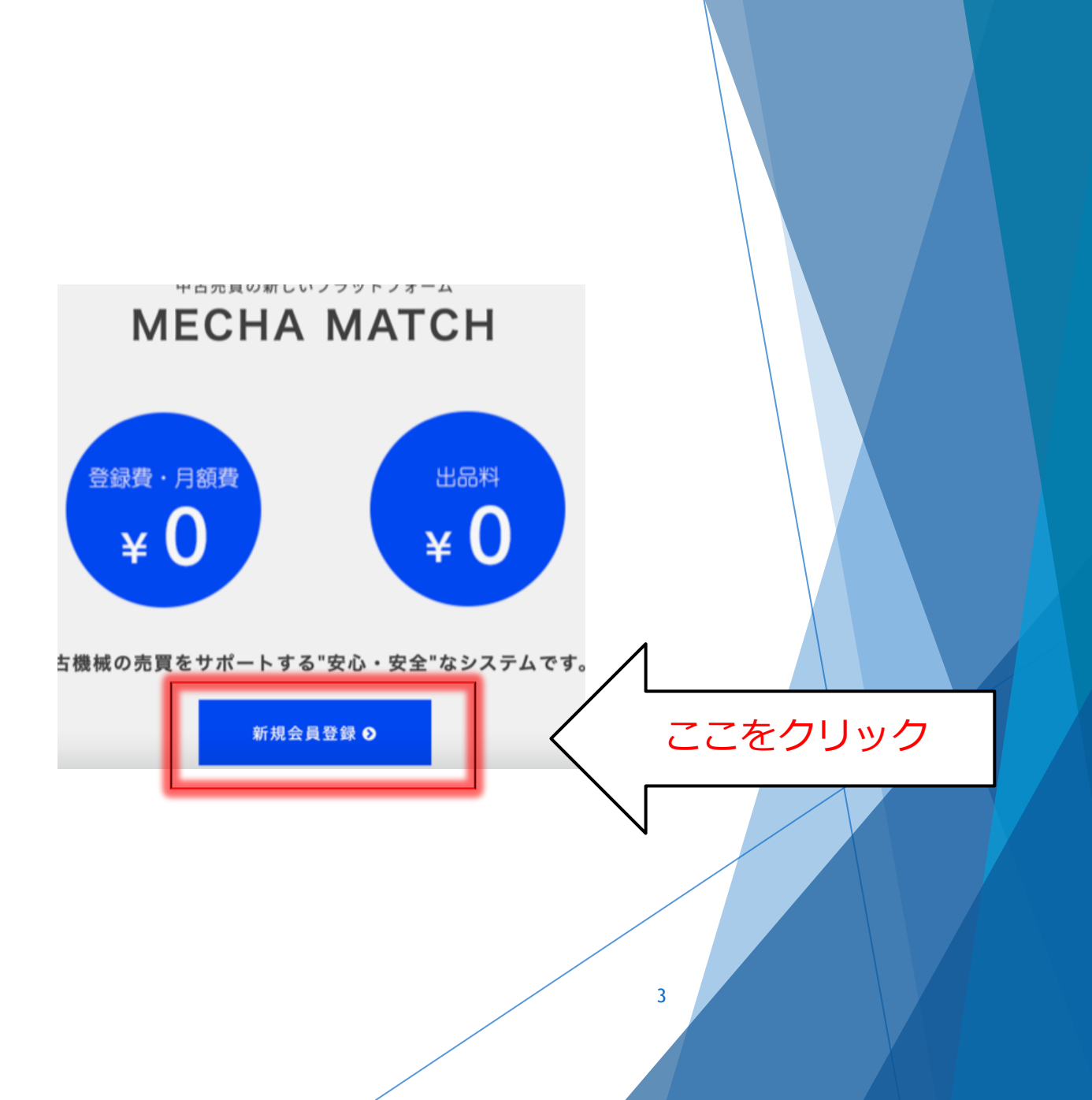

#### 新規会員登録ボタン から登録を行う場合 Step 2

- クリックすると右の画面の登 録画面が出できます。
- \*がついている必須項目の入 力をして頂きます。
- ▶ 姓、名は漢字
- 郵便番号はハイフン(-)抜きでの入力をお願いいたします。

| 🕫 МЕСНА МАТСН |                         | お知らせ | 機械を探す | Web查定   | 機械リクエスト | メカ |
|---------------|-------------------------|------|-------|---------|---------|----|
|               | Home > 会員登録             |      |       |         |         |    |
|               |                         |      |       |         | 3 24 43 |    |
|               |                         |      |       |         | え立政     |    |
|               |                         |      |       |         |         |    |
|               | 会社名(※必須)                |      | 例:合同  | 会社NKクリプ | ]       |    |
|               |                         |      |       |         | 1       |    |
|               | x ( × x x x )           |      |       |         | ]       |    |
|               | 名(※必須)                  |      |       |         | ]       |    |
|               |                         |      |       |         | •       |    |
|               | 郵便番号( <mark>※必須)</mark> |      | 半角数字  | (ハイフンた  | ]       |    |
|               |                         |      | 4     |         |         |    |
|               |                         |      |       |         |         |    |

# 新規会員登録ボタンから登録を行う場合Step 2 続き

- 引き続き必須項目の入力をお 願いいたします。
- 電話番号はハイフン(-)抜
   きで入力をお願いいたします。

| 🕸 МЕСНА МАТСН |                         | お知らせ | 機械を探す | Web查定   | 機械リクエスト | メカマッチについて | 利用料 |
|---------------|-------------------------|------|-------|---------|---------|-----------|-----|
|               | 都道府県( <mark>※必須)</mark> |      |       |         |         |           |     |
|               | 市区町村( <mark>※必須)</mark> |      |       |         | ]       |           |     |
|               | 住所1(※必須)                |      |       |         | ]       |           |     |
|               | 住所2                     |      |       |         | ]       |           |     |
|               | 電話番号 <mark>(※必須)</mark> |      | 半角数字  | (ハイフンなし | ]       |           |     |
|               |                         |      | /     | 5       |         |           |     |

#### 新規会員登録ボタン から登録を行う場合 Step 2 続き

- こちらに入力されたメールア ドレスへ仮登録メールが届き ますので、メールアドレスの 確認を再度お願いいたします。
- パスワードは、ご自身で英語
   と数字を組み合わせ作っていただきます。
- セキュリティー強化の為、
   ABCD1234などの簡単なものは
   避けてください。

| 🕸 МЕСНА МАТСН |                            | お知らせ | 機械を探す | Web查定   | 機械リクエスト | メカマッチについて       | 利用 |
|---------------|----------------------------|------|-------|---------|---------|-----------------|----|
|               | 電話番号( <mark>※必須)</mark>    |      | 半角数字  | (ハイフンなし | •       |                 |    |
|               | メール( <u>※必須</u> )          |      |       |         |         |                 |    |
|               | パスワード(※必須)                 |      |       |         | 英語。     | と数字を組み合わ<br>せ作成 | ,  |
|               | パスワード(確認) <mark>(※必</mark> | 須)   |       |         |         |                 |    |
|               |                            |      |       |         | 登録      |                 |    |
|               |                            |      |       | 6       |         |                 |    |
|               |                            |      |       | 0       |         |                 |    |

# 新規会員登録ボタンから登録を行う場合Step 2 続き

必須項目の入力が完了したら、
 登録ボタンをクリックしてく
 ださい。

or Gal

 まれに登録ボタンをクリック した後、エラーが出てしまう ことがあります。その場合は 恐れ入りますが、もう一度パ スワードの入力をお願いいた します。

| МЕСНА МАТСН | お知                           | らせ 機 | 械を探す | Web査定   | 機械リクエスト                                   | メカマッチについて    | 利用   |
|-------------|------------------------------|------|------|---------|-------------------------------------------|--------------|------|
|             | 電話番号( <mark>※必須)</mark>      |      | 半角数字 | (ハイフンなし |                                           |              |      |
|             | メール(※必須)                     |      |      |         |                                           |              |      |
|             | パスワード(※必須)                   |      |      |         |                                           |              |      |
|             | パスワード(確認) <mark>(※必須)</mark> |      |      |         |                                           | Λ            |      |
|             |                              |      |      |         | Di di di di di di di di di di di di di di | ここをク         | パリック |
|             |                              |      |      |         |                                           | $\mathbb{N}$ |      |
|             |                              |      |      | 7       |                                           |              |      |

# 新規会員登録ボタンから登録を行う場合Step 3

- 登録が完了しましたら、先ほ ど入力して頂いたメールアド レスへ、メカマッチから仮登 録メールが届きます。
- 迷惑メールに送られている場合もございますので、ご確認をお願いいたします。
- メカマッチから仮登録メール が確認できましたらメールを 開き、本文に記載されている 青文字のURLをクリックし本登 録をして頂きます。

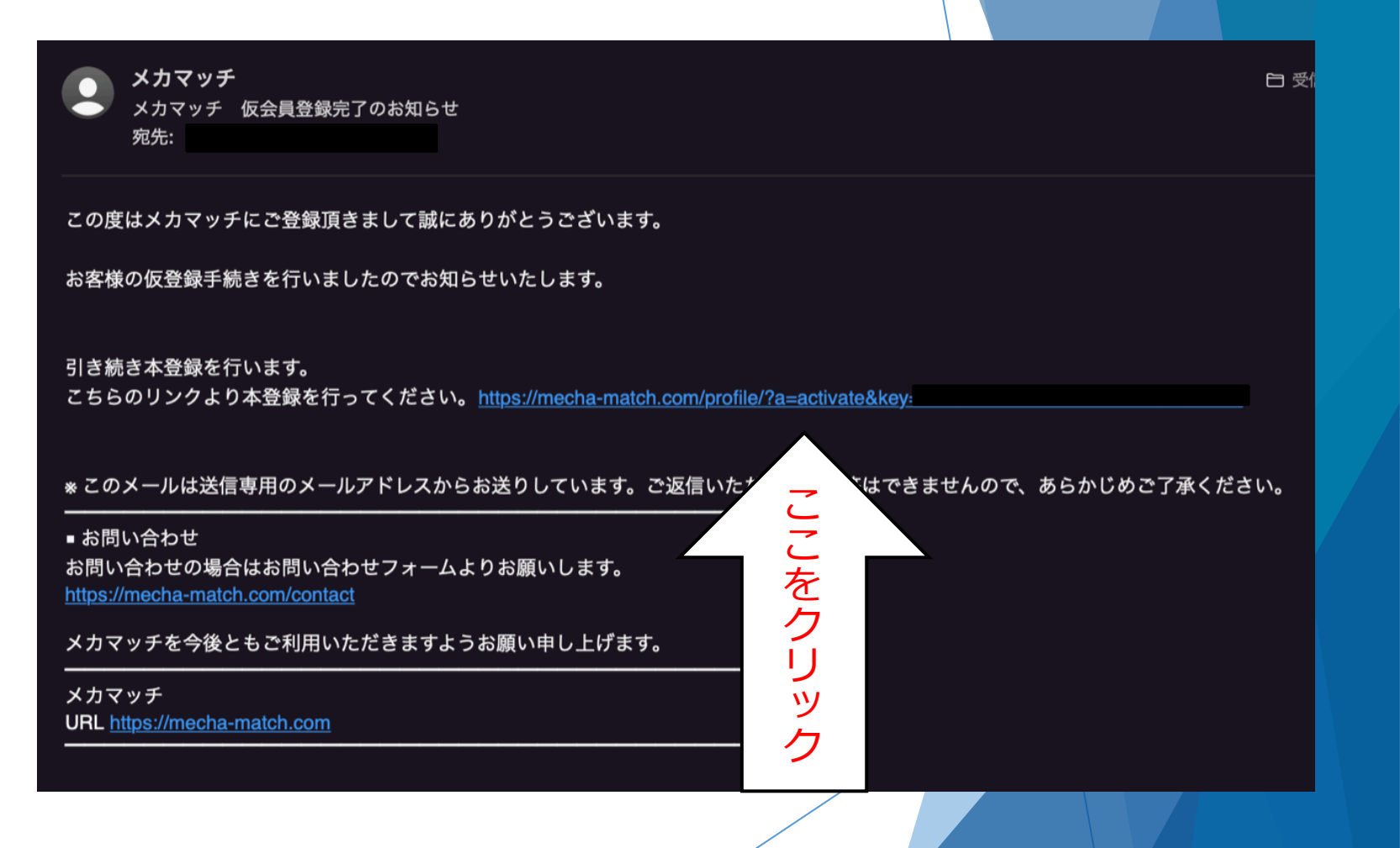

8

# 新規会員登録ボタンから登録を行う場合Step 4

- 仮登録メールに記載されているリン クをクリックし本登録をして頂きま したら、本登録が完了しましたと表 示されます。
- これでメカマッチへの会員登録は完 了です。
- 画面はホーム画面へ自動的に戻ります。
- ご登録いただいたメールアドレスへ、
   会員登録完了のお知らせメールが届きます。
- こちらも迷惑メールに送られている 場合もございますので、ご確認をお 願いいたします。

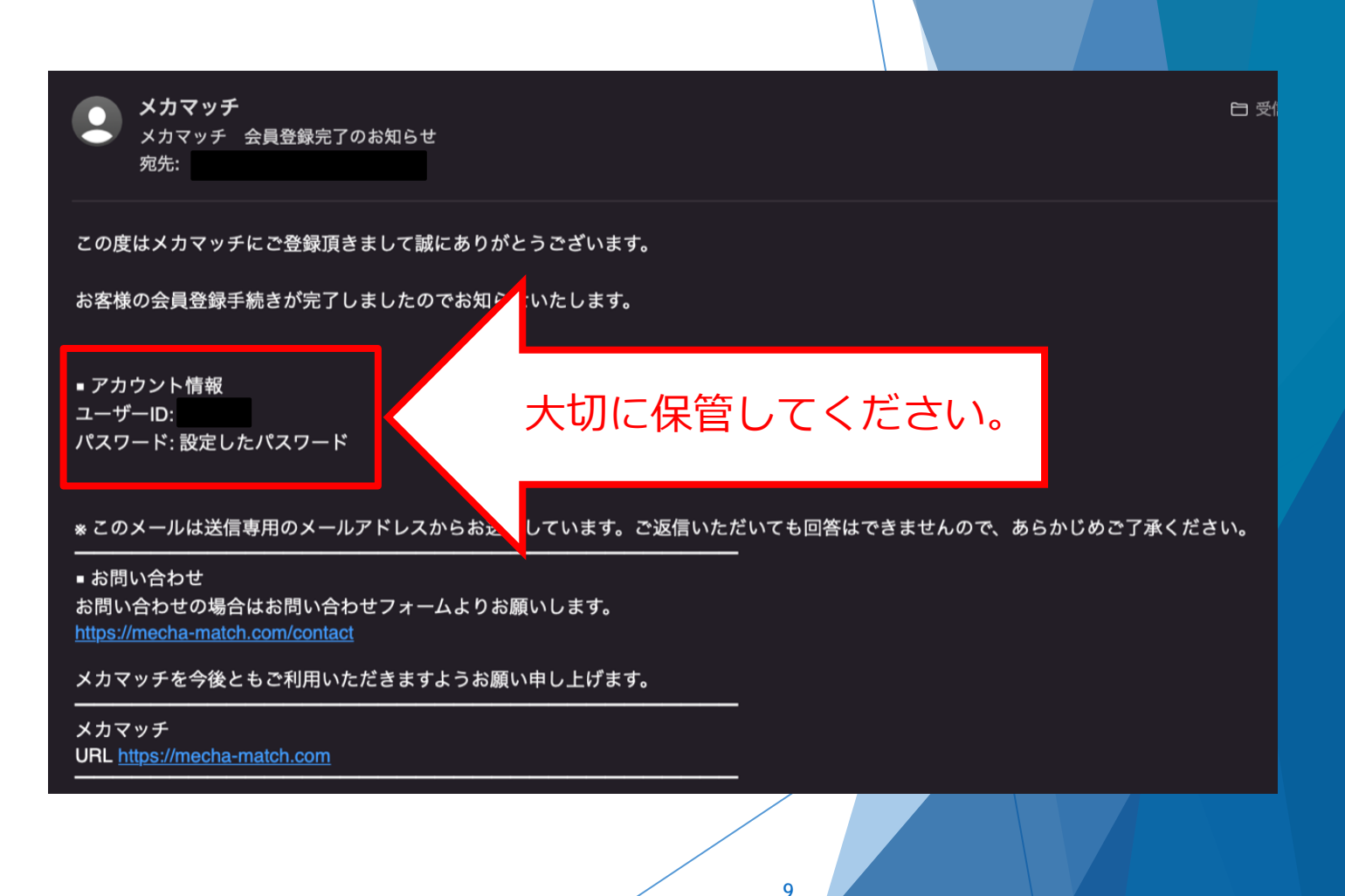

#### ログインボタンから 登録を行う場合 Step 1

ログインボタンをクリックする

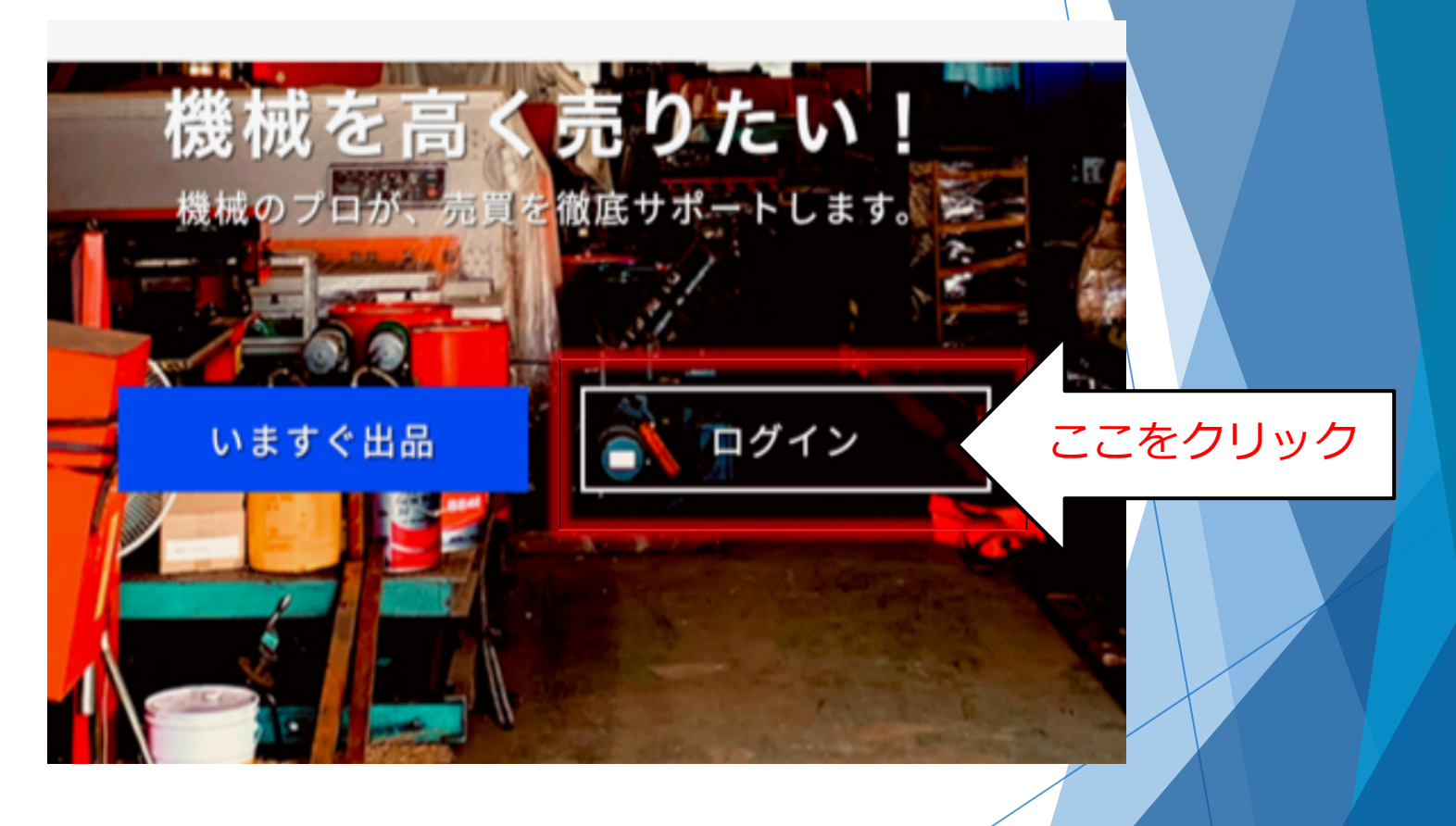

#### ログインボタンから 登録を行う場合 Step 2

- 右のログイン画面が表示されます。
- 右下にあるはじめての方はこちら
   新規ユーザー登録
   レックして頂くと、新規会員 登録ページが表示されます。
- 新規会員登録ページからは、
   新規会員登録ボタンからの登録と同じになります。
   (4ページ目をご参照ください。)

| Here > ログン<br><b>ログイン</b><br>ユーザーDまたはメールアドレス<br>パスワード<br>ログイン煤産保存す2<br>ログン<br>広大<br>M2の二ドを含た成者の「スワードサ生<br>にのての方によるを 編品ーゴー | Hame > ログイン<br>ログイン<br>ユーザーIDまたはメールアドレス<br>パスワード<br>ログイン状態を保存する<br>ログイン<br>拡大<br>パスワードを表れた場合パスワード<br>上はのでの方はこちら 範囲ユー | Rest > 574<br>ログイン<br>ユーザーIDまたはメールアドレス<br>パスフード<br>ログイン状態を保存する<br>ワイン<br>広大<br>パンワードをStrk 特徴 パスワードリセット       | ▶ お知らせ           | 機械を探す Web査定 | 機械リクエスト | メカマッチについて        | 利用料 よくある                                   |
|----------------------------------------------------------------------------------------------------|----------------------------------------------------------------------------------------------------|----------------------------------------------------------------------------------------------------|------------------|-------------|---------|------------------|--------------------------------------------|
| ログイン ユーサーDまたはメールアドレス パスワード ログイン 地を保存する ログイン  バンクードをSれた場合 (スワード) た いた いた いた いた いた いた いた いた いた いた いた いた い                   | ログイン<br>ユーザーDBたはメールアドレス<br>パスワード<br>ログイン炭服を保存する ログン<br>広大<br>パスワードを結れた場合 パスワード チェ                                    | ログイン<br>ユーザーD&たはメールアドレス<br>パスフード<br>ログイン煤産を保存する<br>ログンン<br>拡大<br>パスワードはたての方はこちを展出コーナー                        | Home > ログイン      |             |         |                  |                                            |
| ユーザーIDまたはメールアドレス<br>パスワード<br>ログイン状態を保存する<br>ログイン<br>広大<br>パスワードを忘れた場合 <u>パスワードリセ</u><br>はじめての方はこちら <u>新規ユーザー</u>          | ユーザーDまたはメールアドレス<br>パスワード<br>ログイン状態を保存する ログイン<br>広大<br>パスワード生たもた場合パ <u>スワードリ</u> せ<br>はしめての方はこちら 新娘ユーゲー               | ユーザーDまたはメールアドレス<br>パスフード<br>ログイン状態を保存する<br>ログイン<br>広大<br>パスワードはのでの方はこちら<br>厳国ユーザー<br>を忘れた場合 <u>パスワードリセット</u> |                  |             | グイン     |                  |                                            |
| ユーザーIDまたはメールアドレス<br>パスワード<br>ログイン状態を保存する<br>ログイン                                                                          | ユーザーIDまたはメールアドレス<br>パスワード<br>ログイン状態を保存する ログイン<br>広大<br>パスワードを忘れた場合パスワードリセ<br>におての方はこちら 新規ユーザー                        | ユーザーIDまたはメールアドレス<br>パスワード<br>ログイン状態を保存する<br>ログイン<br>広大<br>パスワードやSRAた場合パスワードリセット                              |                  |             |         |                  |                                            |
| パスワード<br>ログイン状態を保存する ログイン<br>広大<br>パスワードを忘れた場合 <u>パスワードリセ</u><br>はじめての方はこちら 新規ユーザー                                        | バスワード<br>ログイン状態を保存する ログイン<br>広大<br>パスワードを忘れた場合 バスワードリセ<br>はじめての方はこちら 新規ユーザー                                          | /127-ド<br>ログイン状態を保存する ログイン<br>広大<br>パスワードを忘れた場合 <u>パスワードリセット</u>                                             | ユーザーIDまたはメールアドレス |             |         |                  |                                            |
| ロウイン状態を保存する ログイン<br>広大<br>がスワードを忘れた場合 バスワードリセ<br>はじめての方はこちら 新規ユーザー                                                        | □ ログイン状態を保存する ログイン<br>広大<br>がスワードを忘れた場合 バスワードリセ<br>はじめての方はこちら 新規ユーザー                                                 | ロウイン状態を保存する ロウイン<br>広大<br>パスワードを忘れた場合 パスワードリセ<br>はしめての方はこちら 新規ユーサー<br>を忘れた場合 パスワードリセット                       | パスワード            |             |         |                  |                                            |
| びロジャンベ版を味得する ロジャン<br>拡大<br>パスワードを忘れた場合 <u>パスワードリセ</u><br>はじめての方はこちら 新規ユーザー                                                |                                                                                                    | 広大     バスワードも忘れた場合 バスワードリセット     ど忘れた場合 バスワードリセット                                                            |                  |             |         |                  |                                            |
| 払大<br>パスワードを忘れた場合 <u>パスワードリセ</u><br>はじめての方はこちら <u>新規ユーザー</u>                                                              | 払大 パスワードを忘れた場合 パスワードリセ はじめての方はこちら 新規ユーザー                                                                             | 払大<br>パスワードを忘れた場合 パスワードリセ<br>はじめての方はこちら 新規ユーザー<br>を忘れた場合 <u>パスワードリセット</u>                                    |                  |             | 1 1     |                  |                                            |
|                                                                                                    |                                                                                                    | を忘れた場合 <u>パスワードリセット</u>                                                                                      |                  |             | 払大      | パスワードを)<br>はじめて( | 忘れた場合 <u>パスワードリ</u><br>の方はこちら <u>新規ユーザ</u> |

## メカマッチ ログイン方法

## ログインする場合 Step 1

 会員登録が完了した後、メカマッ チへログインする場合は、ログイ ンボタンをクリックする。

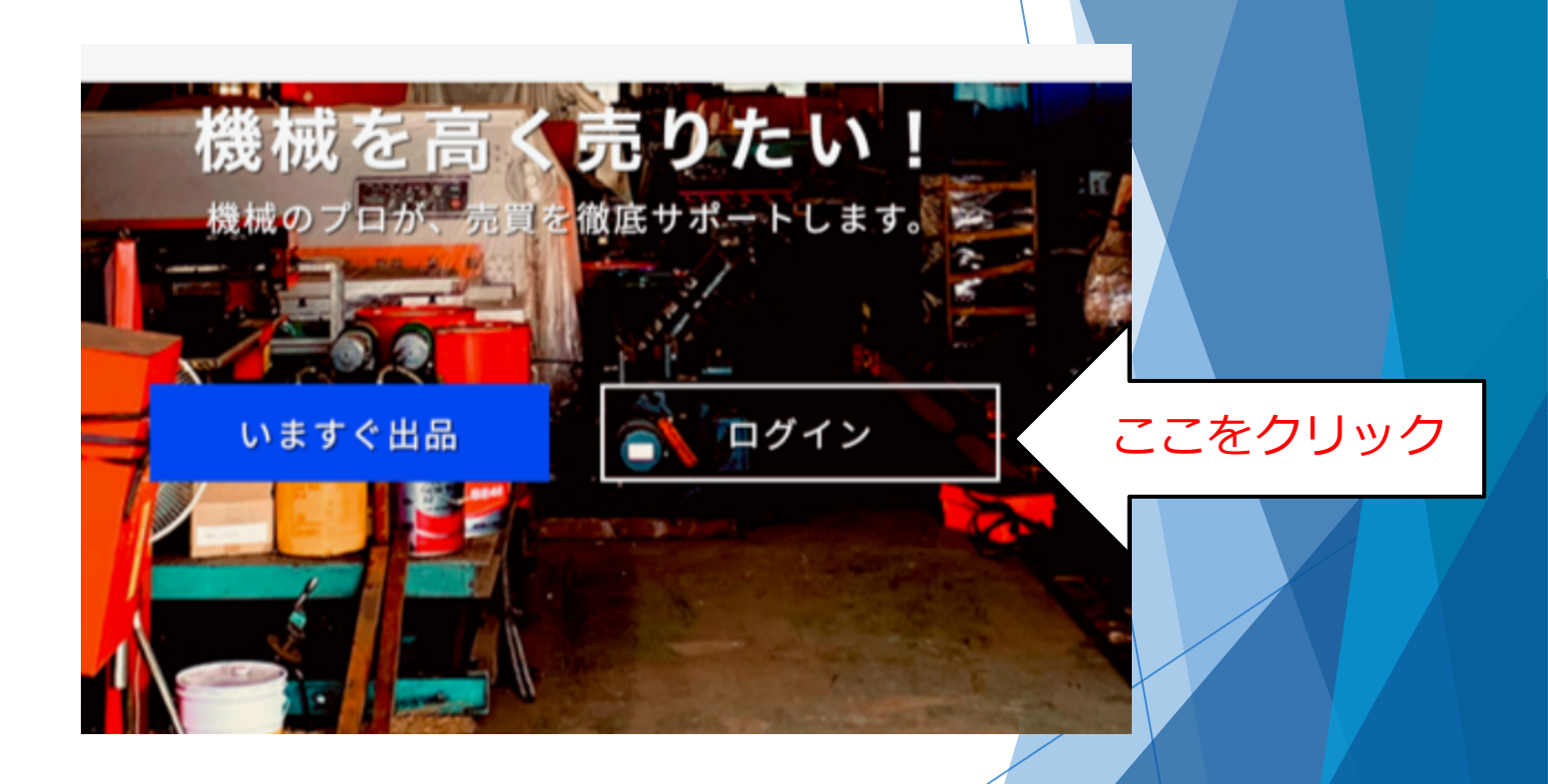

## ログインする場合 Step 2

- 右のログイン画面が表示されます。
- ユーザーIDまたはメールアドレス とパスワードを入力して頂きます。
- ユーザーIDは会員登録完了メール に記載されているものになります。
- メールアドレスは会員登録へ使用 したものになります。
- パスワードは会員登録の時に作成 して頂いたものになります。

| ИЕСНА МАТСН | お知らせ      | 機械を探す | Web查定   | 機械リクエスト                | メカマッチについて        | 利用料 よくあるご質問                                      | お問合 |
|-------------|-----------|-------|---------|------------------------|------------------|--------------------------------------------------|-----|
| Home > ログイ: | v         |       |         |                        |                  |                                                  |     |
|             |           |       |         | グイン                    |                  |                                                  |     |
| ユーザーIDまた    | :はメールアドレス |       |         | ]                      |                  |                                                  |     |
| パスワード       |           |       |         | ]                      |                  |                                                  |     |
|             |           | ロログ・  | イン状態を保存 | ∓する <mark>ログイ</mark> ン | ~                |                                                  |     |
|             |           |       |         |                        | パスワードをだ<br>はじめての | 5れた場合 <u>パスワードリセット</u><br>D方はこちら <u>新規ユーザー登録</u> |     |
|             |           |       |         |                        |                  |                                                  |     |

# ご質問、ご不明点等ございましたらこちらまでお問い合わせください。

### ■話番号:03-5789-5780 (平日9:00~17:00)

### Email : <u>support@mecha-match.com</u>